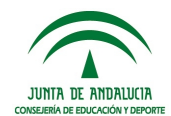

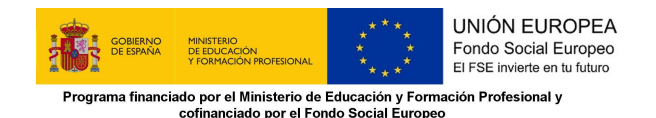

## **GUÍA PARA GRABAR A PROFESORADO PROSPECTOR EN SÉNECA 2019**

La solicitud del profesorado prospector se realizará a través del Sistema de Información Séneca con el perfil de "Dirección" siguiendo la siguiente ruta: Alumnado/FP Dual/Prospectores de empresas.

| <b>Sé</b> neca                                                                                                    | (Dirección)                                                                                                    | * 🕞 🔒 省                                                                                                    |
|----------------------------------------------------------------------------------------------------|----------------------------------------------------------------------------------------------------|----------------------------------------------------------------------------------------------------|
| Alumnado Alumnado Admisión Admisión Matriculación Unidades Evaluación Ayuda al Estudio FCT, FP Dual y movilidad FCT, re centros de trabajo                                                                                                    | Avisos Informativos     Avisos nuevos (Ultima conexión el dia 10/10/2019 a las 08:51:47)     Escolarización Oferta Completa FP 19/20. LISTAS DE ESPERA     SEP     Ayudas por desplazamiento FCT y FP dual curso escolar 2018/2019:     Solicitudes y alegaciones originales     SEP     El 7 de octubre finaliza el plazo para solicitar RetoTech Fundación     Endesa | Solicitudes Teletramitadas      Tiene      solicitudes sin consolidar y     alegaciones por resolver     solicitudes sin consolidar Matricula en oferta parcial de     ciclos formativos (Modulos pr Curso: 2019         2 solicitudes sin consolidar Admisión en ciclos formativos de     grado medio de formación pr Curso: 2019                                                                                                    |
| <ul> <li>✓ FP Dual</li> <li>Relación de proyectos</li> <li>Convenios de colaboración</li> <li>Ayuda al desplazamiento</li> <li>Memorias FP Dual</li> <li>Prospectores de empresas</li> <li>Movilidad en la UE</li> <li>Informes</li> <li>Intercambios con centros extranjeros</li> </ul> | <ul> <li>Documentos pendientes de Firma</li> <li>Tiene 4 documentos pendientes de firmar</li> <li>Resultados de la Segunda Adjudicación de ciclos formativos de grado m., es Rea Itados de la Segunda Adjudicación de ciclos formativos de grado s.,</li> <li>Firma digital de documentos externos</li> <li>Firma digital de documentos externos</li> </ul>             | Correct constraints         Correct constraints         Correct constraints         Eventos pendientes para el mes actual<br>No hay eventos pendientes           10         1         2         3         4         5         6           7         8         9         10         11         12         13           14         15         16         17         18         19         20         22         24         25         26         27           28         29         30         31         1         2         3         4         5         6         7         8         9         10 |

Se elige el año académico 2019-2020 y seleccionar nuevo ( ( )).

En la siguiente pantalla se selecciona la Familia Profesional, el profesor o profesora, se introduce el periodo de realización de la prospección y se carga el proyecto de prospección de las empresas. Este proyecto debe tener como mínimo los apartados conforme a las instrucciones de la Dirección General de Formación Profesional del 10 de octubre de 2019. Posteriormente se daría a aceptar (

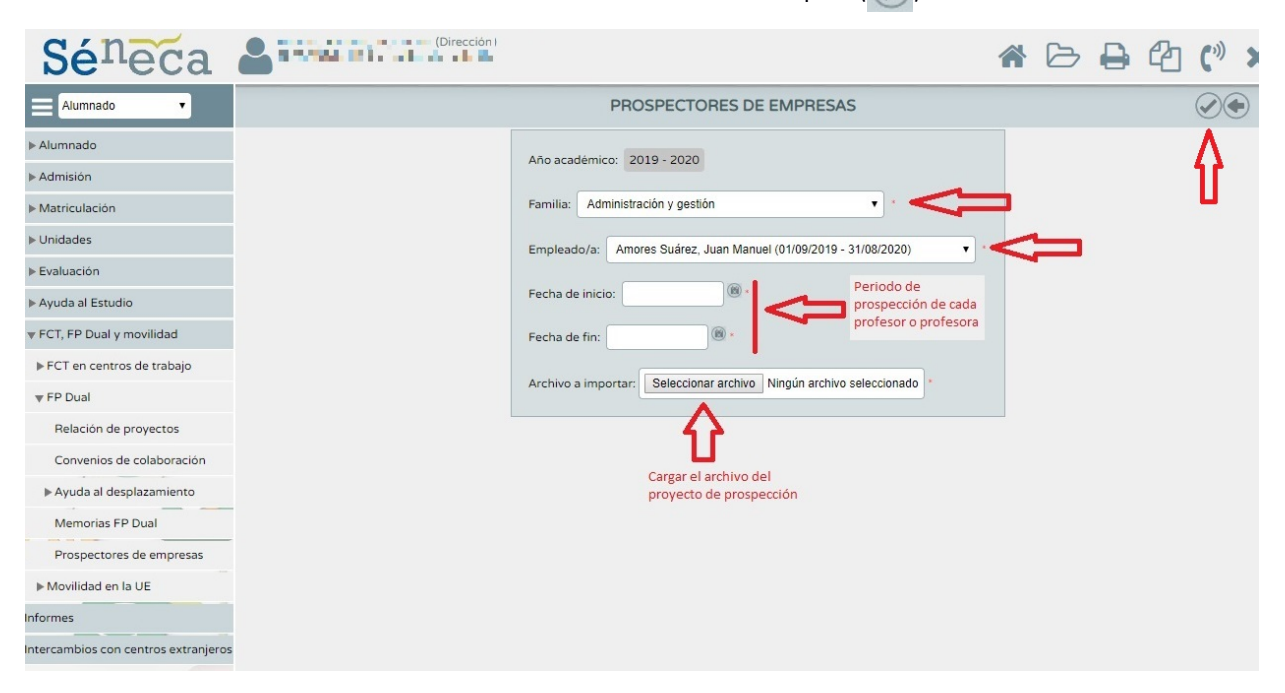

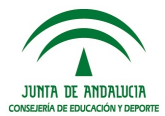

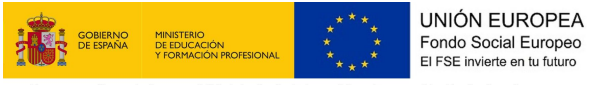

Programa financiado por el Ministerio de Educación y Formación Profesional y cofinanciado por el Fondo Social Europeo

Para introducir más profesorado dentro de la misma Familia Profesional, se realiza de la misma forma. Una vez que se tiene el listado de todo el profesorado de la Familia Profesional participante, se introduce el orden de prioridad de la participación y se le da aceptar (

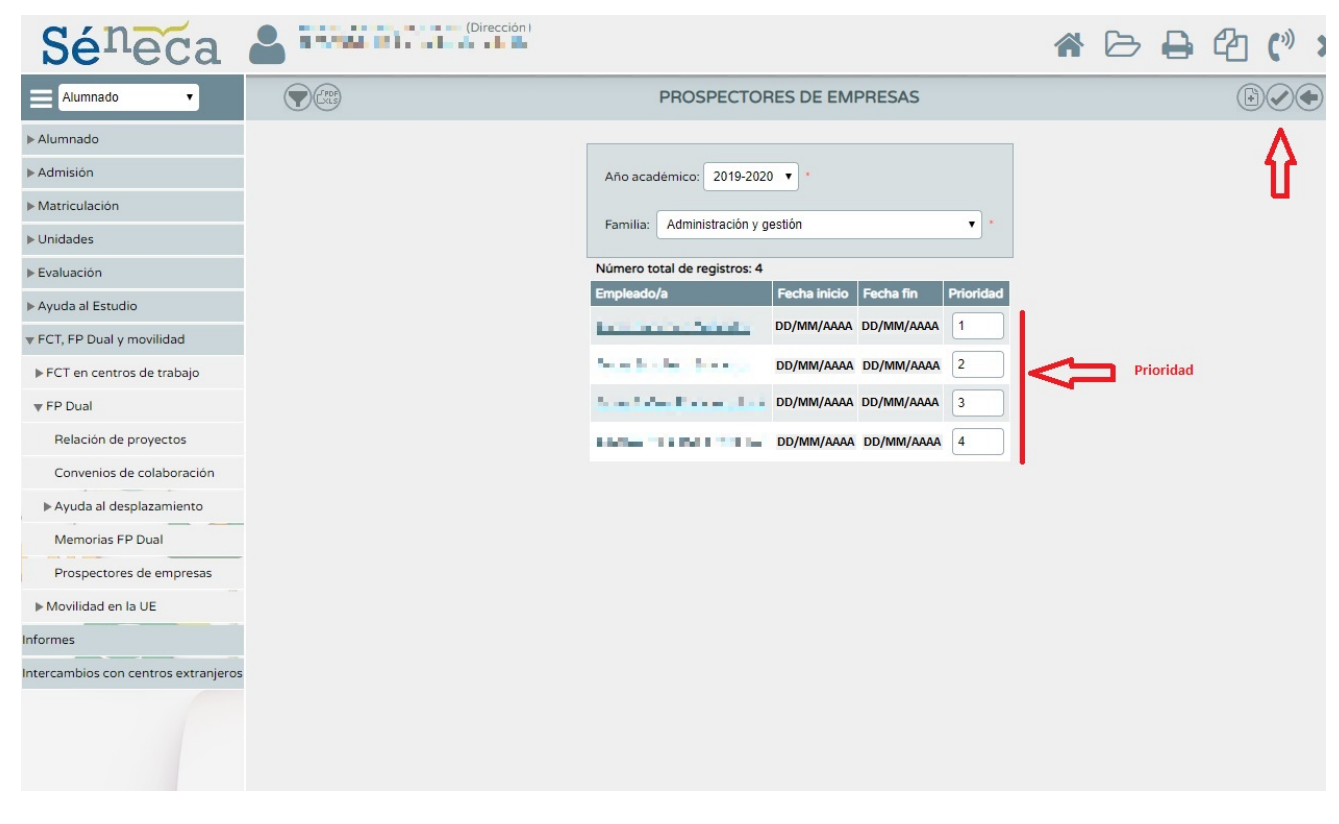

Para cada una de las Familias Profesionales del centro docente, se realizaría de la misma manera.